## КАФЕДРА ИННОВАЦИОННОГО МЕДИЦИНСКОГО МЕНЕДЖМЕНТА

# Инструкция для регистрации в портале дистанционного обучения

Шаг 1. Перейдите по ссылке <u>http://sdo.medprofedu.ru</u> на образовательный портал ИПК ФМБА.

#### Шаг 2. Создайте свою учетную запись (аккаунт).

Нажмите на кнопку «Вход» в правом верхнем углу, под блоком «пароль» и «логин», имеется ссылка «создать учетную запись», перейдите по этой ссылке. Откроется страница, на которой необходимо заполнить следующие данные:

«логин» - с помощью латиницы, создайте себе удобный для Вас логин, например, elena23;

«пароль» - с помощью латиницы, придумайте сложный пароль (система примет только сложный пароль), который содержит в себе строчные буквы, прописные (заглавные) буквы, символ и число, например E1l2enagh+

«адрес электронной почты» - укажите в этом поле Ваш личный адрес электронный почты, если у Вас такового не имеется, создайте его для обучения;

Далее, графа «еще раз» - повторите адрес электронной почты

«имя» - укажите свое имя, обязательно - кириллицей

«фамилия» укажите свою фамилию, обязательно - кириллицей

«город» - укажите город, в котором проживаете;

«страна» - выберите Вашу страну;

Ниже - «сохранить». Теперь Вы видите перед собой текст «На указанный Вами адрес электронной почты было отправлено письмо с простыми инструкциями для завершения регистрации».

Шаг 3. Зайдите в свой почтовый ящик. Вам придет письмо - подтверждение регистрации, прочтите это письмо и перейдите по специальной ссылке в письме (подтвердить регистрацию). Теперь Вы зарегистрированы на сайте.

ВАЖНО: часто бывает, что данное письмо попадает в папку «СПАМ» в почтовом ящике, поэтому, если «во входящих письмах» нет данного письма, загляните в папку «спам».

Шаг 4. Запишитесь на курс. Для этого Вам необходимо зайти на сайт <u>http://sdo.medprofedu.ru</u> под своими «логином» и «паролем», пройти во вкладку кафедра инновационного медицинского менеджмента и общественного здравоохранения, далее Организация проведения государственного контроля за обеспечением безопасности донорской крови и её компонентов (36 часов). Внизу информационной страницы вы увидите кнопку «Записаться на курс», щелкните на нее, после этого Вы автоматически попадаете в курс. Материалы будут доступны Вам только на время обучения.

**Вы так же можете зайти на курс из своего личного кабинета.** В правом верхнем углу нажмите на свои Фамилию и Имя, в открывшемся меню выберете «Личный кабинет». При переходе в Личный кабинет Вы увидите все курсы, на которые записаны, для доступа к материалам нужного курса нажмите на него.

Если у вас появятся проблемы с регистрацией, свяжитесь с ассистентом-провайдером.

## Ваш ассистентпровайдер:

Соколова

Анна Андреевна

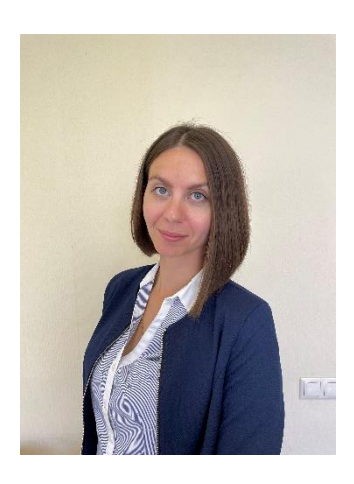

### +7 969 032 032 2 kim@medprofedu.ru

125 371, г. Москва, Волоколамское шоссе, 91